## LOWRANCE

# Hook<sup>2</sup> X Series Quick Guides

4x GPS, 5x GPS HDI, 7x GPS HDI

DE, ES, FI, FR, IT, NL, NO, PT, SV

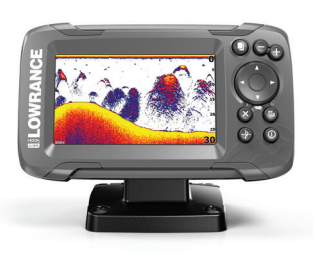

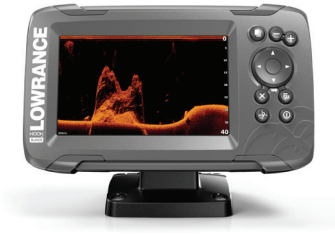

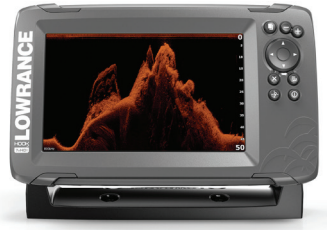

www.lowrance.com

## LOWRANCE HOOK<sup>2</sup> Kurzbedienungsanleitung

## 4x GPS, 5x GPS HDI, 7x GPS HDI-Modelle

DE

#### Steuerungen vorne

1

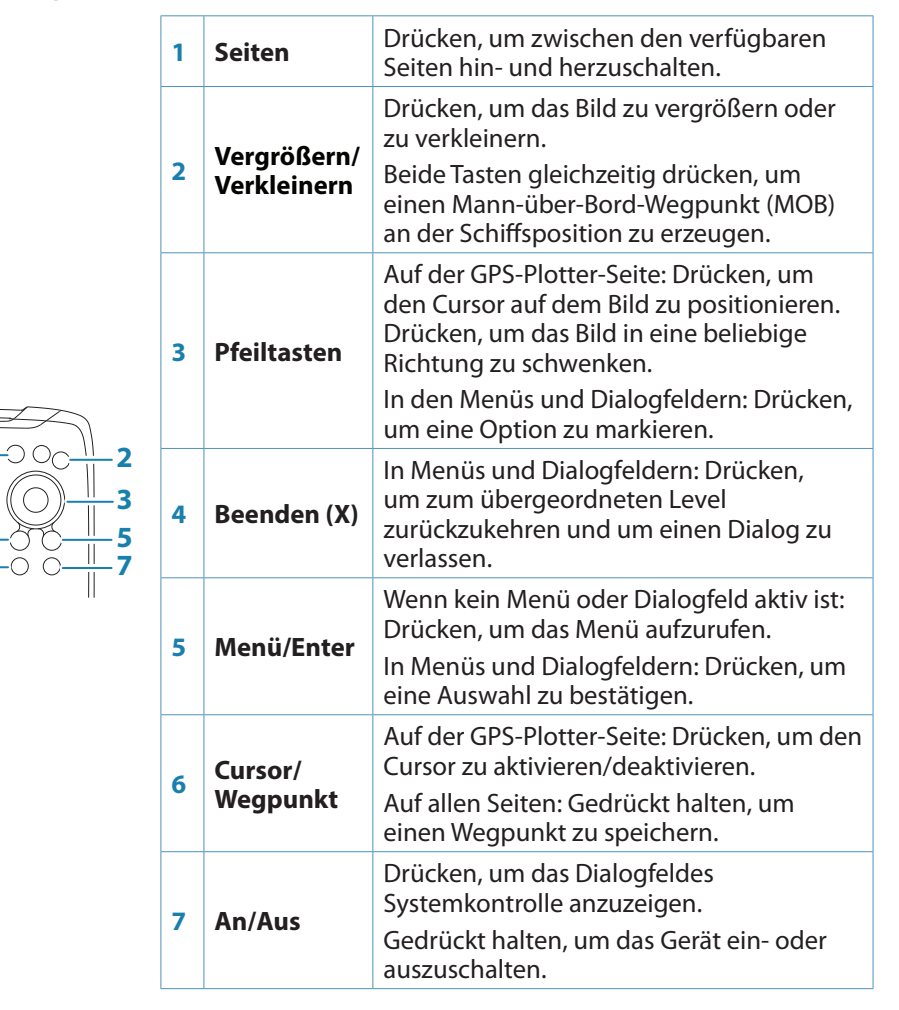

## Dialogfeld "System Kontrolle"

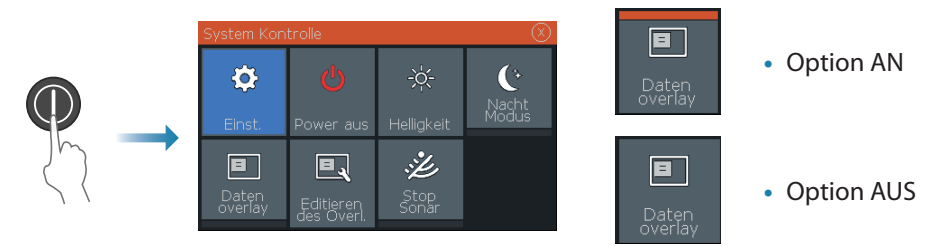

## Displaybeleuchtung

- Im Dialogfeld Systemkontrolle wird die Helligkeit eingestellt und die Tag-/ Nachtkamera ausgewählt
- Durch mehrfaches kurzes Drücken der An-/Aus-Taste wird die Hintergrundbeleuchtung eingestellt

### Sonar-/Flasher-/DownScan-Seiten

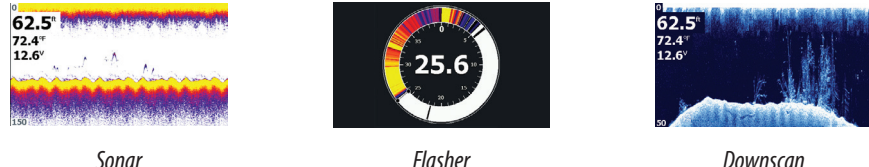

Downscan (5x und 7x-Modelle)

Standardmäßig ist auf dem Gerät der **Auto**-Modus eingestellt, und alle Einstellungen sind automatisiert.

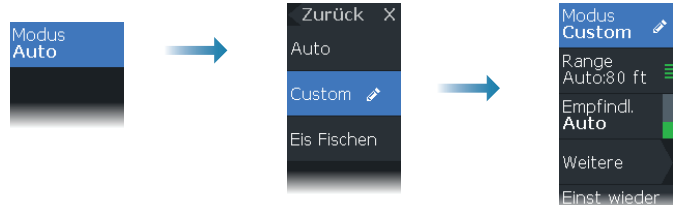

## **GPS-Plotter-Seite**

| <b>62.5</b> ª<br>72.4 <sup>≆</sup><br>12.6 <sup>v</sup> | Å | ¢    |
|---------------------------------------------------------|---|------|
|                                                         |   | Z.km |

- Sie können das Bild mithilfe der Zoom-Tasten vergrößern und verkleinern
- Sie können das Bild mithilfe der Pfeiltasten in eine beliebige Richtung schwenken
- Sie können Informationen zum Element anzeigen lassen, indem Sie den Cursor auf einem Element positionieren und dann die Menu/Enter-Taste drücken

#### Erstellen einer Route auf der GPS-Plotter-Seite

- 1. Drücken Sie eine Pfeiltaste zur Aktivierung Cursormodus
- 2. Drücken Sie die Menu/Enter-Taste, um das Menü aufzurufen, und wählen Sie dann die Option Neue Route im Menü
- 3. Drücken Sie die Pfeiltasten, um den ersten Routenpunkt zu setzen, und drücken Sie die Menu/Enter-Taste zum Bestätigen der Position

Wegpunkte

Edit Weg

Löschen

Routen

Anzeigen

Ein

Ein

Wede

Farbe Punkte

Aus

Speichern

Aufzei.

Anzeigen

Zeigen

Aus

- 4. Wiederholen Sie Schritt 3, um weitere Routenpunkte zu positionieren
- 5. Drücken Sie die Taste X, um die Route zu speichern

#### Wege

eue Rout

Das System verfolgt die Schiffsbewegung automatisch auf der GPS Bilde. Wege werden über das Dialogfeld "Wege" verwaltet. Um das Dialogfeld "Wege" anzuzeigen:

Neu Wea

TRL2

- 1. Wählen Sie im Menü W/R/W aus
- 2. Wählen Sie im Dialogfenster den Reiter "Wege" aus
- 3. Wählen Sie den zu bearbeitenden Weg aus

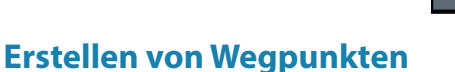

Halten Sie die Taste "Cursor/Wegpunkt" gedrückt, um einen neuen Wegpunkt zu speichern.

- Wenn der Cursor nicht aktiv ist, wird der Wegpunkt an der Schiffsposition gesetzt
- Wenn der Cursor aktiv ist, wird der Wegpunkt an der Cursorposition gesetzt

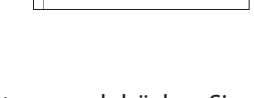

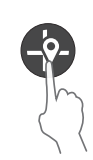

Aufzei.

Beenden

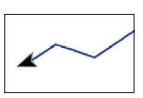

## **Overlay-Daten**

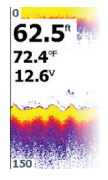

Der Datentyp kann geändert werden, und das Element ist auf dem Bild frei platzierbar. Datenpositionen können über das Dialogfeld Systemkontrolle ein- und ausgeschaltet werden. Jede Datenposition kann einzeln aus dem Bereich entfernt werden:

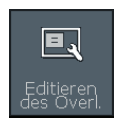

- 1. Wählen Sie im Dialogfeld Systemkontrolle die Option **Editieren des Overl.** aus, um den Bearbeitungsmodus des Geräts zu aktivieren
- 2. Drücken Sie die Taste Menu/Enter-Taste, um die Editierungs-Optionen anzuzeigen
- 3. Drücken Sie die X-Taste, um den Bearbeitungsmodus zu verlassen

## **Anhalten des Sonars**

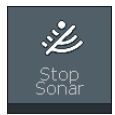

Wählen Sie im Dialogfeld Systemkontrolle die Menü-Option **Stop sonar** aus, damit der Schwinger keine Ping-Signale erhält, ohne dass das Gerät ausgeschaltet wird.

## Erstellen eines Mann-über-Bord-Wegpunktes (MOB)

Sie können einen MOB-Wegpunkt aktivieren, indem Sie beide Zoom-Tasten gleichzeitig drücken.

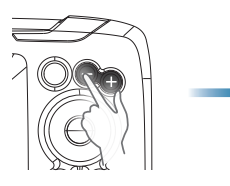

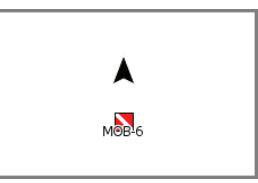

## Einrichtungsdialogfelder

Wird zur Systemkonfiguration verwendet.

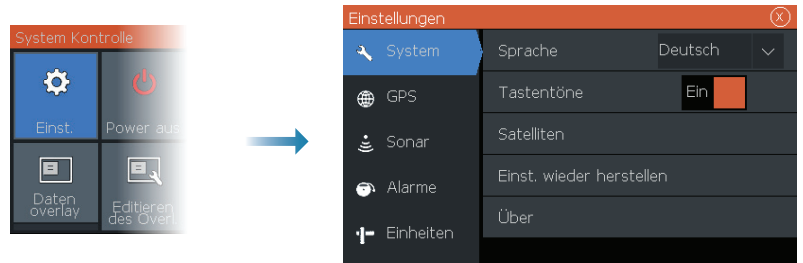

## Produkthandbücher

Benutzerhandbücher, technische Spezifikationen, Zertifikate und Erklärungen finden Sie auf der Produkt-Website: www.lowrance.com/de-de/

## **LOWRANCE** HOOK<sup>2</sup> Guía rápida

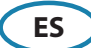

## Modelos 4x GPS, 5x GPS HDI, 7x GPS HDI

## **Controles frontales**

| -2         |
|------------|
| -3         |
| - 5<br>- 7 |

| 1 | Pages               | Pulse para cambiar entre las páginas<br>disponibles.                                                                                                    |
|---|---------------------|----------------------------------------------------------------------------------------------------|
| 2 | Acercar/<br>alejar  | Pulse para acercar y alejar la imagen.<br>Pulse ambas teclas a la vez para crear un<br>waypoint MOB (Hombre al Agua) en la<br>posición de la embarcación.                                                  |
| 3 | Flechas             | En la página del plotter GPS: pulse para<br>colocar el cursor en la imagen. Pulse para<br>desplazar la imagen en cualquier dirección.<br>En menús y cuadros de diálogo: pulse para<br>resaltar una opción. |
| 4 | Salir (X)           | En menús y cuadros de diálogo: pulse para<br>volver al nivel de menú anterior o para salir<br>de un cuadro de diálogo.                                                                                     |
| 5 | Menu/<br>Enter      | Cuando no haya ningún menú o cuadro de<br>diálogo activos: pulse para mostrar el menú.<br>En menús y cuadros de diálogo: pulse para<br>confirmar una selección.                                            |
| 6 | Cursor/<br>Waypoint | En la página del plotter GPS: pulse para<br>activar o desactivar el cursor.<br>En cualquier página: pulse y mantenga<br>presionado para guardar un waypoint.                                               |
| 7 | Encendido           | Pulse para acceder al cuadro de diálogo<br>Controles del sistema.<br>Manténgalo pulsado para encender o<br>apagar la unidad.                                                                               |

## Cuadro de diálogo Controles del sistema

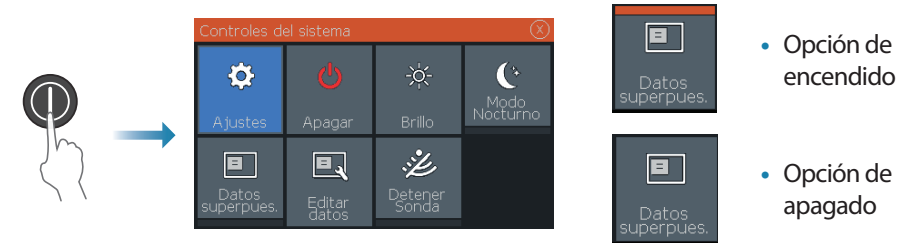

## Iluminación de la pantalla

- Establezca el brillo y seleccione el modo de día/noche en el cuadro de diálogo • Controles del sistema
- Pulse brevemente la tecla de encendido varias veces para cambiar el brillo de la iluminación de fondo

### Páginas de sonda/flasher/DownScan

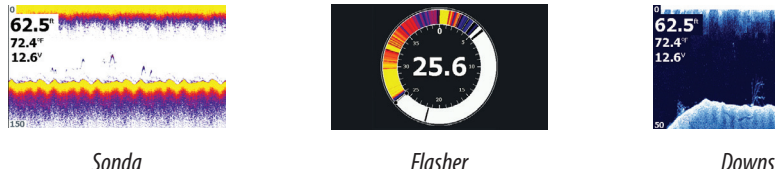

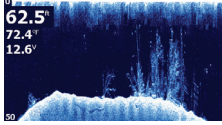

Downscan (modelos 5x y 7x)

La unidad está configurada en el Modo Auto de forma predeterminada y todos los parámetros se definen automáticamente.

Cambie al modo Personalizado para poder personalizar los ajustes.

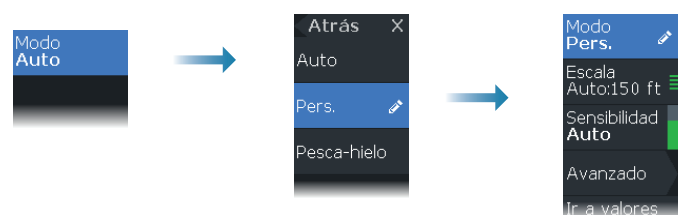

## Página de plotter GPS

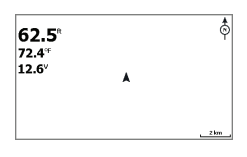

- Acerque y aleje la imagen con las teclas de zoom.
- Desplace la imagen hacia cualquier dirección con las teclas de dirección.
- Muestre la información de un elemento colocando el cursor en un elemento y pulsando a continuación la tecla Menú/Enter

#### Creación de una ruta en la página del plotter GPS

- 1. Pulse una tecla de dirección para activar el modo cursor
- 2. Pulse la tecla Menu/Enter para activar el menú y, a continuación, seleccione la opción Nueva Ruta en el menú
- 3. Pulse las teclas de dirección para colocar el primer punto de ruta y luego pulse la tecla Menu/Enter para confirmar la posición
- 4. Repita el paso 3 para colocar puntos de ruta adicionales
- 5. Pulse la tecla X para guardar la ruta

#### Tracks

El sistema sigue y traza automáticamente el movimiento de la embarcación en el panel de GPS. Los tracks se gestionan desde el cuadro de diálogo de tracks.

Para mostrar el cuadro de diálogo de tracks:

- 1. Seleccione W/R/T en el menú
- 2. Seleccione la pestaña Tracks en el cuadro de diálogo
- 3. Seleccione el track que guiera editar

## **Creación de waypoints**

Pulse y mantenga pulsada la tecla Cursor/Waypoint para guardar un nuevo waypoint.

- Con el cursor inactivo, el waypoint se coloca en la posición de la • embarcación
- Con el cursor activo, el waypoint se coloca en la posición del cursor

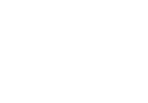

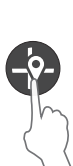

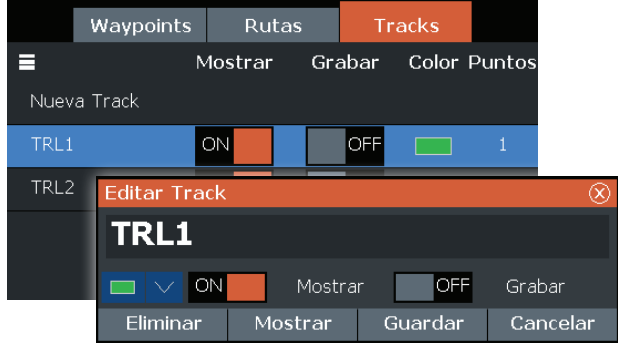

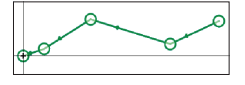

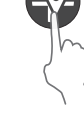

### **Superponer Datos**

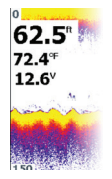

Se puede cambiar el tipo de datos y se puede seleccionar la posición del elemento en la imagen.

Se pueden activar y desactivar los elementos de datos en el cuadro de diálogo Controles del sistema.

Se puede eliminar cada elemento de datos individualmente en el panel:

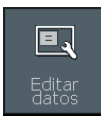

- 1. Seleccione la opción **Editar datos** en el cuadro de diálogo Controles del sistema para que la unidad esté en el modo de edición
- 2. Pulse la tecla Menu/Enter para mostrar las opciones de edición
- 3. Pulse la tecla X para finalizar el modo de edición

## Parada de la sonda

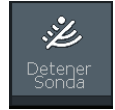

Utilice la opción **Detener sonda** en el cuadro de diálogo Controles del sistema para hacer que el transductor deje de enviar comandos ping sin apagar la unidad.

## Creación de un waypoint de hombre al agua (MOB)

Active un waypoint MOB pulsando ambas teclas de zoom a la vez.

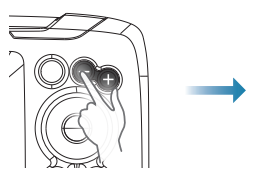

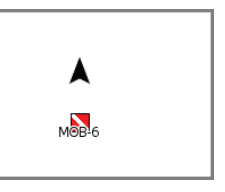

## Cuadros de diálogo de ajustes

Se utiliza para configurar el sistema.

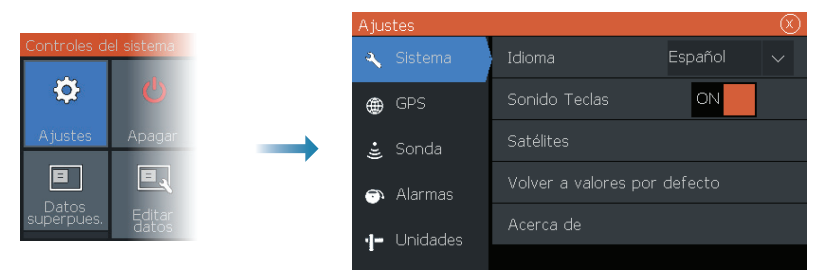

## Manuales del producto

Para obtener el Manual de usuario completo, especificaciones técnicas y las declaraciones, consulte el sitio web del producto: www.lowrance.com/es-ES/

## LOWRANCE

## HOOK<sup>2</sup> Pikaohje

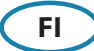

## 4x GPS, 5x GPS HDI, 7x GPS HDI -mallit

#### **Etuohjaimet**

1

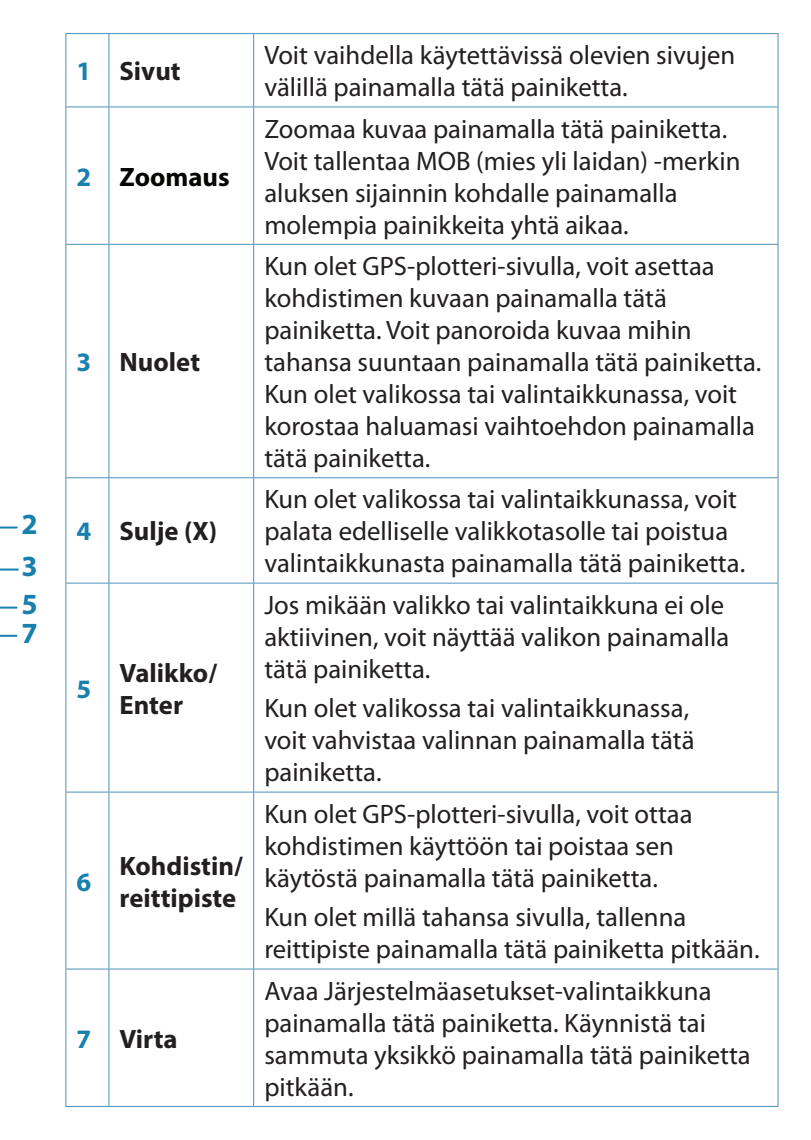

## Järjestelmäasetukset-valintaikkuna

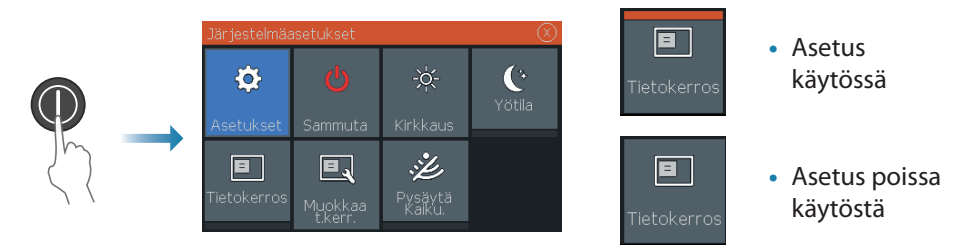

## Näyttövalaistus

- Voit asettaa kirkkauden ja valita päivä- tai yötilan Järjestelmäasetuksetvalintaikkunassa.
- Voit muuttaa taustavalon kirkkautta toistamalla lyhyitä virtapainikkeen painalluksia

## Luotain-/Flasher-/DownScan-sivut

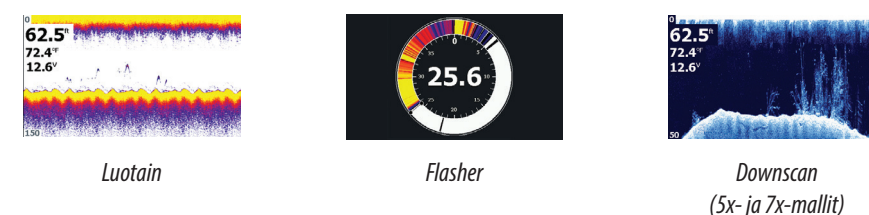

Yksikön oletusasetuksena on Auto-tila ja kaikki asetukset on automatisoitu.

• Voit mukauttaa asetuksia ottamalla mukautuksen käyttöön.

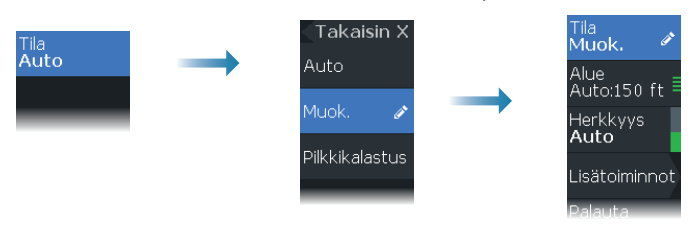

## **GPS-plotteri-sivu**

| <b>62.5</b> °<br>72.4°<br>12.6° | Å | ¢   |
|---------------------------------|---|-----|
|                                 |   | Zhm |

- Voit zoomata kuvaa zoomauspainikkeilla
- Voit panoroida kuvaa mihin tahansa suuntaan nuolipainikkeilla
- Näytä kohteen tiedot asettamalla kohdistin kohteelle ja painamalla sitten Valikko/Enter-näppäintä

#### Reitin luominen GPS-plotteri-sivulla

- 1. Ota kohdistintila käyttöön painamalla nuolipainiketta
- Ota valikko käyttöön painamalla Valikko/Enter-näppäintä ja valitse valikosta sitten Uusi reitti.
- Aseta ensimmäinen reittipiste nuolipainikkeilla ja vahvista sijainti painamalla Valikko/Enter-näppäintä
- 4. Voit sijoittaa muut reittipisteet toistamalla kohdan 3
- 5. Tallenna reitti painamalla X-näppäintä

#### Jäljet

Järjestelmä seuraa automaattisesti aluksen liikkeitä ja piirtää ne GPS paneeliin. Jälkiä hallitaan Jäljet-valintaikkunassa.

Voit näyttää Jäljet-valintaikkunan seuraavasti:

- 1. Valitse valikosta W/R/J (Reittipisteet, reitit ja jäljet)
- 2. Valitse valintaikkunassa Jäljet
- 3. Valitse muokattava jälki

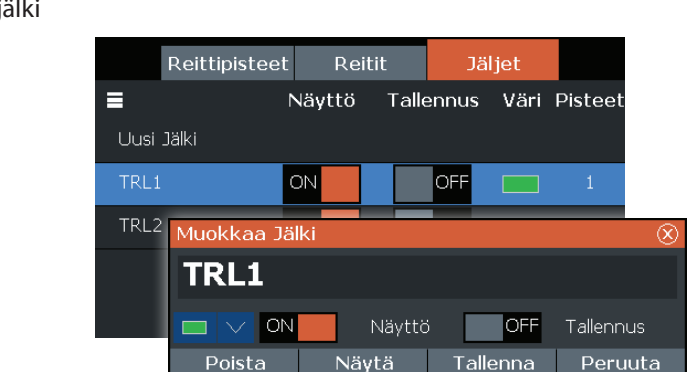

## **Reittipisteiden luominen**

Tallenna uusi reittipiste painamalla Kohdistin/reittipiste-painiketta pitkään.

- Jos kohdistin on poissa käytöstä, reittipiste asetetaan aluksen sijainnin kohdalle
- Jos kohdistin on aktiivinen, reittipiste asetetaan kohdistimen osoittamaan kohtaan

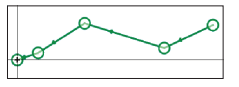

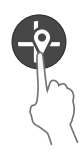

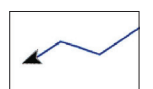

## Kerrostieto

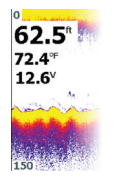

Tietotyyppiä voi vaihtaa ja kohteen sijainti kuvassa on valittavissa. Tietokohteet voi ottaa käyttöön tai poistaa käytöstä Järjestelmäasetukset-valintaikkunassa. Jokainen tietokohde on poistettavissa paneelista:

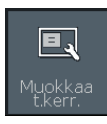

- 1. Voit asettaa yksikön muokkaustilaan valitsemalla Järjestelmäasetukset-valintaikkunassa Muokkaa tietokerrosta -asetus
- 2. Näytä muokkausvaihtoehdot painamalla Valikko/Enter-näppäintä
- 3. Poistu muokkaustilasta painamalla X-näppäintä

## Luotaimen pysäyttäminen

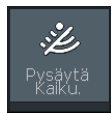

Pysäytä luotaus ilman yksikön sammuttamista käyttämällä Järjestelmäasetukset-valintaikkunan **Pysäytä kaikuluotain** -vaihtoehtoa.

## Mies yli laidan (MOB) -reittipisteen tallentaminen

Ota MOB-reittipiste käyttöön painamalla molempia zoomauspainikkeita samanaikaisesti.

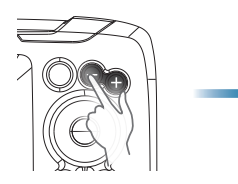

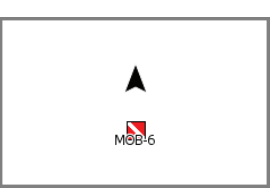

## Asetukset-valintaikkunat

Käytetään järjestelmän määrittämiseen.

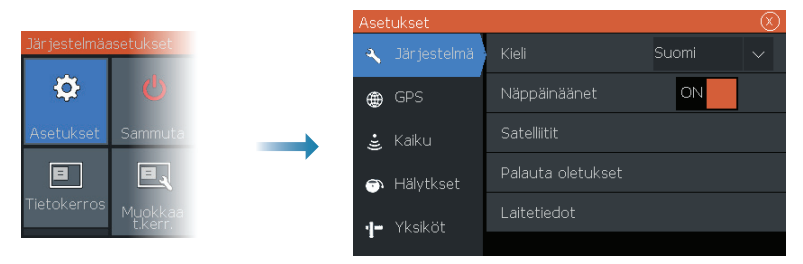

## Tuotteen käyttöoppaat

Tutustu kattavaan käyttöohjeeseen, teknisiin eritelmiin ja vakuutuksiin tuotteen verkkosivuilla: www.lowrance.eu/fi

## **LOWRANCE** HOOK<sup>2</sup> Guide Rapide

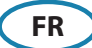

## Modèles 4x GPS, 5x GPS HDI, 7x GPS HDI

#### Commandes à l'avant du système

|  |   | Pages                     | Appuyez pour basculer entre les pages disponibles.                                                                                                    |
|--|---|---------------------------|----------------------------------------------------------------------------------------------------|
|  | 2 | Zoom<br>avant/<br>arrière | Appuyez pour effectuer un zoom sur l'image.<br>Appuyez sur les deux touches simultanément<br>pour créer un point MOB (Homme à la mer)<br>au niveau de la position du bateau. |
|  |   |                           | Sur la page du traceur GPS, appuyez pour placer le curseur sur l'image.                                                                                                    |
|  | 3 | Flèches                   | Appuyez pour effectuer un panoramique sur<br>l'image dans n'importe quelle direction.                                                                                        |
|  |   |                           | Dans les menus et boîtes de dialogue,<br>appuyez pour mettre une option en<br>surbrillance.                                                                                  |
|  | 4 | Quitter<br>(X)            | Dans les menus et boîtes de dialogue,<br>appuyez pour revenir au niveau de menu<br>précédent et pour fermer une boîte de<br>dialogue.                                        |
|  | 5 | Menu/<br>Enter            | Si aucun menu ou boîte de dialogue n'est<br>actif, appuyez pour afficher le menu.                                                                                            |
|  |   |                           | Dans les menus et boîtes de dialogue,<br>appuyez pour confirmer une sélection.                                                                                               |
|  |   |                           | Sur la page du traceur GPS, appuyez pour activer/désactiver le curseur.                                                                                                    |
|  | 6 | Cursor/<br>Waypoint       | Sur n'importe quelle autre page, maintenez<br>la touche enfoncée pour enregistrer un<br>waypoint.                                                                            |
|  | 7 | Marche/<br>arrêt          | Appuyez sur cette touche pour afficher<br>la boîte de dialogue Contrôles système.<br>Maintenez la touche enfoncée pour allumer<br>ou éteindre l'unité.                       |

## Boîte de dialogue Contrôles système

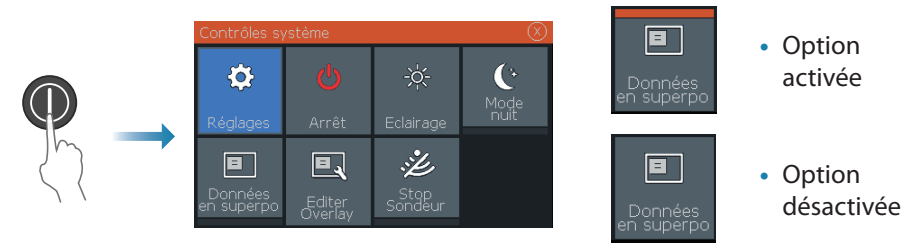

## Éclairage de l'affichage

- Réglez la luminosité et sélectionnez le mode jour/nuit dans la boîte de dialogue Contrôles système
- Appuyez plusieurs fois sur la touche Marche/arrêt pour régler la luminosité du rétroéclairage

## Page Sondeur/Flasher/DownScan

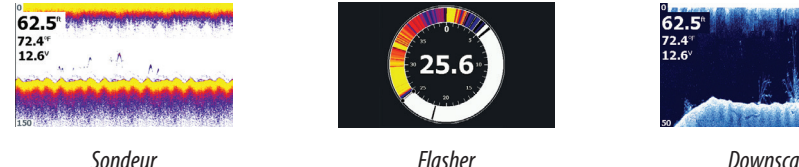

Downscan (modèles 5x et 7x)

Par défaut, l'unité est en mode Auto et tous les paramètres sont automatisés.

• Passez en mode **Personnalisé** afin de pouvoir personnaliser les paramètres.

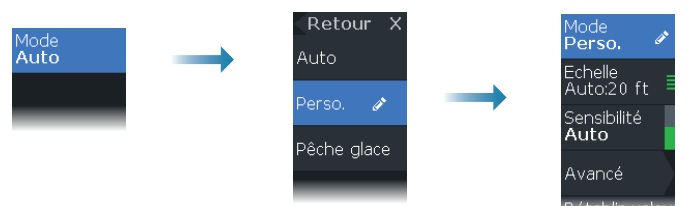

## Page du traceur GPS

| <b>62.5</b> <sup>®</sup><br>72.4 <sup>≈</sup><br>12.6 <sup>∨</sup> | A | ¢   |
|--------------------------------------------------------------------|---|-----|
|                                                                    |   | Zkm |

- Effectuez un zoom sur l'image à l'aide des touches de zoom
- Effectuez un panoramique sur l'image dans n'importe quelle direction en utilisant les touches fléchées
- Pour afficher des informations sur un élément, placez le curseur sur cet élément, puis appuyez sur la touche Menu/Enter

#### **16** Serie HOOK<sup>2</sup> x | Guide Rapide - FR

#### Création d'une route sur la page du traceur GPS

- 1. Appuyez sur une touche fléchée pour activer le mode Curseur
- 2. Appuyez sur la touche Menu/Enter pour activer le menu, puis sélectionnez l'option Nouvelle route dans le menu
- 3. Appuyez sur les touches fléchées pour placer le premier point de la route, puis appuyez sur la touche Menu/Enter pour confirmer la position
- 4. Répétez l'étape 3 pour placer d'autres points de route
- 5. Appuyez sur la touche X pour enregistrer la route

#### Traces

Le système suit et trace automatiquement les déplacements du bateau sur la fenêtre de GPS. Pour gérer les traces, accédez à la boîte de dialogue Traces.

Pour afficher la boîte de dialogue Traces:

- 1. Sélectionnez W/R/T dans le menu
- 2. Sélectionnez l'onglet Traces dans la boîte de dialogue
- 3. Sélectionnez la trace que vous souhaitez modifier

## Création de waypoints

Maintenez la touche Cursor/waypoint enfoncée pour enregistrer un nouveau waypoint.

- Si le curseur est inactif, le waypoint est enregistré à la position du bateau
- Si le curseur est actif, le waypoint est enregistré à la position du curseur

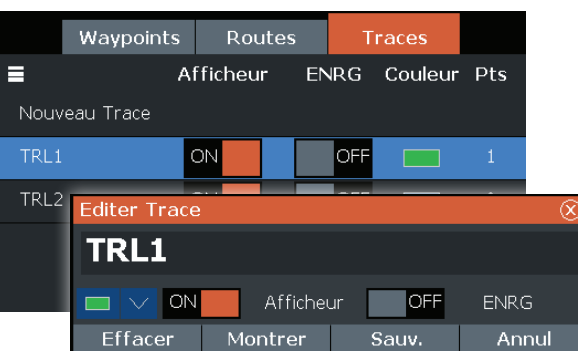

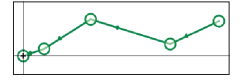

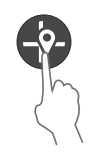

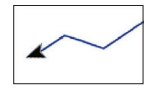

## **Données Overlay**

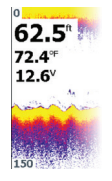

Le type de données peut être modifié et la position de l'élément sur l'image peut être sélectionnée. Les données peuvent être activées/ désactivées dans la boîte de dialogue Contrôles système. Chaque donnée peut être supprimée individuellement à partir de la fenêtre:

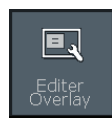

- 1. Sélectionnez l'option **Éditer Overlay** dans la boîte de dialogue Contrôles système pour faire passer l'appareil en mode d'édition
- 2. Appuyez sur le bouton Menu/Enter pour afficher les options d'édition
- 3. Appuyez sur la touche X pour quitter le mode d'édition

### Arrêt du sondeur

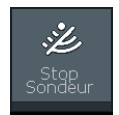

Utilisez l'option **Stop Sondeur** dans la boîte de dialogue Contrôles système pour arrêter le ping de la sonde sans pour autant éteindre l'unité.

## Création d'un waypoint MOB (Homme à la mer)

Activez un waypoint MOB en appuyant simultanément sur les deux touches de zoom.

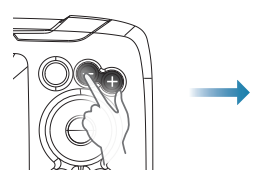

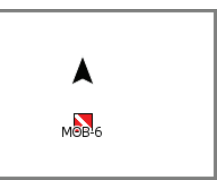

## Boîtes de dialogue Réglages

Utilisé pour la configuration du système.

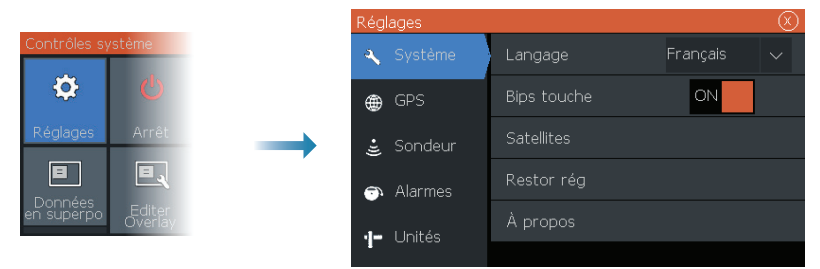

## Manuels des produits

Pour obtenir la version complète du manuel utilisateur, les spécifications techniques et les déclarations, consultez le site Web du produit: www.lowrance.com/fr-fr/

## LOWRANCE HOOK<sup>2</sup> Guida di Uso Rapido

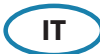

## Modelli 4x GPS, 5x GPS HDI, 7x GPS HDI

#### **Controlli anteriori**

|                  | 1 | Pagine                       | Premere per passare da una pagina<br>disponibile all'altra.                                                                                                    |  |
|------------------|---|------------------------------|----------------------------------------------------------------------------------------------------|--|
|                  | 2 | Ingrandire/<br>Rimpicciolire | Premere per ingrandire l'immagine.<br>Premere contemporaneamente<br>entrambi i tasti per creare un waypoint<br>MOB (Uomo a mare) nella posizione<br>dell'imbarcazione. |  |
|                  | 3 | Frecce                       | Nella pagina Plotter GPS: premere per<br>posizionare il cursore sull'immagine.<br>Premere per eseguire la panoramica<br>dell'immagine in qualsiasi direzione.          |  |
|                  |   |                              | Nei menu e nelle finestre di dialogo:<br>premere per evidenziare un'opzione.                                                                                           |  |
| 2<br>3<br>5<br>7 | 4 | Esci (X)                     | Nei menu e nelle finestre di dialogo:<br>premere per tornare al livello di menu<br>precedente e per chiudere una finestra<br>di dialogo.                               |  |
|                  | 5 | Menu/Invio                   | Senza menu o finestra di dialogo attivi:<br>premere per visualizzare il menu.                                                                                          |  |
|                  |   |                              | Nei menu e nelle finestre di dialogo:<br>premere per confermare una selezione.                                                                                         |  |
|                  | 6 | Cursore/                     | Nella pagina Plotter GPS: premere per attivare/disattivare il cursore.                                                                                                 |  |
|                  |   | Waypoint                     | Su qualsiasi pagina: tenere premuto per salvare un waypoint.                                                                                                    |  |
|                  | 7 | Alimentazione                | Premere per visualizzare la finestra di<br>dialogo Controlli sistema.                                                                                                  |  |
|                  | / |                              | Tenere premuto per accendere/spegnere<br>l'unità.                                                                                                    |  |

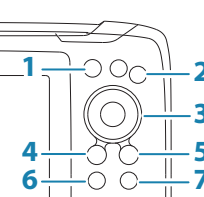

## Finestra di dialogo Controlli sistema

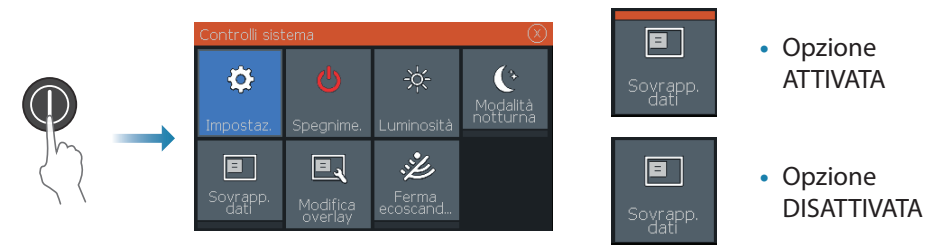

### Illuminazione dello schermo

- Impostare la luminosità e selezionare la modalità diurna/notturna dalla finestra di dialogo Controlli sistema
- Brevi pressioni ripetute consentono di scorrere i livelli di retroilluminazione

## Pagine Sonar/Flasher/DownScan

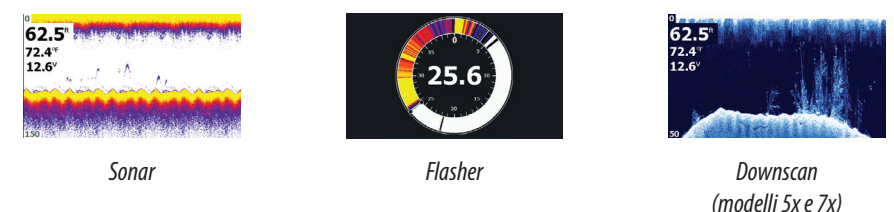

Per impostazione predefinita, l'unità è impostata sulla modalità **Auto** e tutte le impostazioni sono automatizzate.

• Per personalizzare le impostazioni, passare alla modalità Personalizzata.

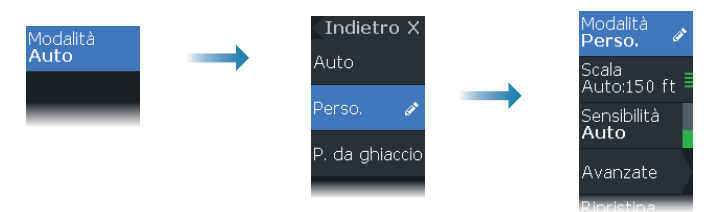

## **Pagina Plotter GPS**

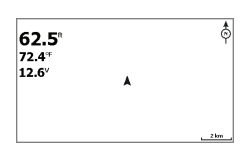

- Ingrandire l'immagine usando i tasti zoom
- Eseguire la panoramica dell'immagine in qualsiasi direzione usando i tasti freccia
- Visualizzare le informazioni su un elemento posizionandovi sopra il cursore e premendo il tasto Menu/ Invio

#### Creazione di una rotta dalla pagina Plotter GPS

- 1. Premere un tasto freccia per attivare la modalità cursore
- 2. Premere il tasto Menu/Invio per attivare il menu, quindi selezionare l'opzione **Nuova rotta** nel menu
- **3.** Premere i tasti freccia per posizionare il primo punto della rotta, quindi premere il tasto Menu/Invio per confermare la posizione
- 4. Ripetere il passaggio 3 per posizionare altri punti rotta
- 5. Premere il tasto X per salvare la rotta

#### Tracce

Il sistema traccia e disegna automaticamente il movimento dell'imbarcazione sul riquadro GPS. Le tracce possono essere gestite nella finestra di dialogo Tracce.

Per visualizzare la finestra di dialogo Tracce:

- 1. Selezionare W/R/T dal menu
- 2. Selezionare la scheda Tracce nella finestra di dialogo
- 3. Selezionare la traccia che si desidera modificare

## Creazione di waypoint

Tenere premuto il tasto Cursore/Waypoint per salvare un nuovo waypoint.

- Con il cursore inattivo, il waypoint viene inserito nella posizione dell'imbarcazione
- Con il cursore attivo, il waypoint viene inserito nella posizione del cursore

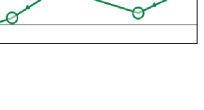

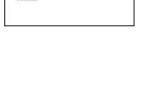

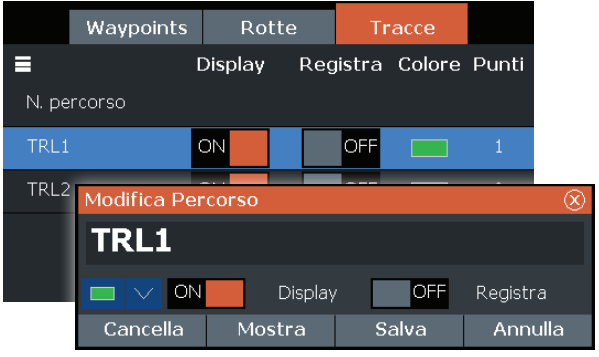

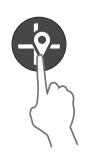

## Dati sovrapposti

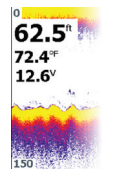

Il tipo di dati può essere modificato e la posizione dell'elemento sull'immagine è selezionabile.

l dati possono essere attivati/disattivati finestra di dialogo Controlli sistema.

Ogni dato può essere rimosso singolarmente dal riquadro:

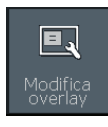

- 1. Per attivare la modalità di modifica, selezionare l'opzione **Modifica overlay** della finestra di dialogo Controlli sistema
- 2. Premere il tasto Menu/Invio per visualizzare le opzioni di modifica
- 3. Premere il tasto X per uscire dalla modalità di modifica

### Interruzione del sonar

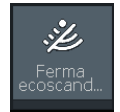

Usare l'opzione **Ferma ecoscandaglio** nella finestra di dialogo Controlli sistema per fare in modo che l'ecoscandaglio smetta di emettere impulsi senza dover spegnere l'unità.

## Creazione di un waypoint MOB (Uomo in mare)

Per attivare un waypoint MOB, premere contemporaneamente i due tasti zoom.

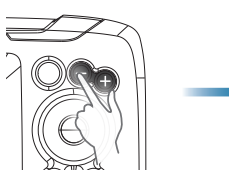

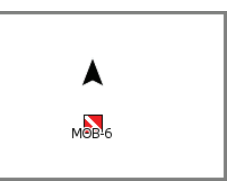

## Finestre di dialogo Impostazioni

Utilizzate per la configurazione del sistema.

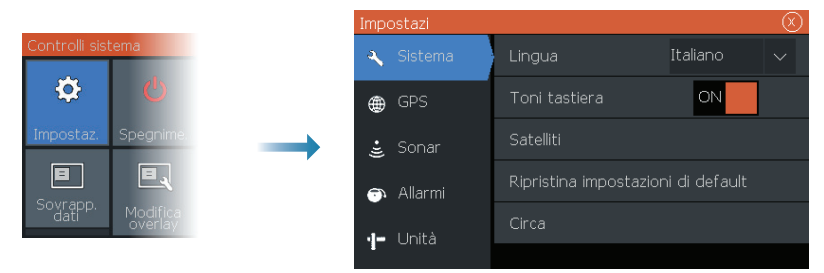

## Manuali dei prodotti

Per il manuale dell'operatore completo, le specifiche tecniche e le dichiarazioni, fare riferimento al sito Web del prodotto: www.lowrance.com/it-it/

## **LOWRANCE** HOOK<sup>2</sup> Beknopte handleiding

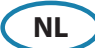

## 4x GPS, 5x GPS HDI, 7x GPS HDI modellen

#### **Bediening voorpaneel**

| _1- | 2      |
|-----|--------|
|     | 3      |
| 4-  | 5<br>7 |
| 0-  | 1      |

| Pagina's          | Indrukken om te wisselen tussen de beschikbare pagina's.                                                                                                    |  |
|-------------------|----------------------------------------------------------------------------------------------------|--|
| In-/<br>uitzoomen | Indrukken om het beeld in of uit te zoomen.<br>Tegelijkertijd beide toetsen indrukken om<br>een MOB-waypoint (man overboord) op de<br>positie van het vaartuig aan te maken. |  |
| Pijlen            | Op de GPS-plotterpagina: indrukken om de<br>cursor op het beeld te plaatsen. Indrukken<br>om het beeld in een willekeurige richting te<br>verschuiven.                       |  |
|                   | In menu's en dialoogvensters: indrukken om<br>een optie te markeren.                                                                                                    |  |
| Afsluiten<br>(X)  | In menu's en dialoogvensters: indrukken om<br>naar het vorige menuniveau te gaan en een<br>dialoogvenster te sluiten.                                                        |  |
| Menu/<br>Enter    | Wanneer er geen menu of dialoogvenster<br>actief is: indrukken om het menu weer te<br>geven.                                                                                 |  |
|                   | In menu's en dialoogvensters: indrukken om<br>een selectie te bevestigen.                                                                                                    |  |
| Cursor/           | Op de GPS-plotterpagina: indrukken om de cursor te activeren/deactiveren.                                                                                                    |  |
| Waypoint          | Op elke pagina: ingedrukt houden om een<br>waypoint op te slaan.                                                                                                    |  |
| A am/uit          | Indrukken om het dialoogvenster Systeem regelingen weer te geven.                                                                                                    |  |
| Aan/uit           | Ingedrukt houden om de unit aan of uit te<br>zetten.                                                                                                    |  |
|                   | Pagina's<br>In-/<br>uitzoomen<br>Pijlen<br>Afsluiten<br>(X)<br>Menu/<br>Enter<br>Cursor/<br>Waypoint<br>Aan/uit                                                              |  |

## **Dialoogvenster Systeem regelingen**

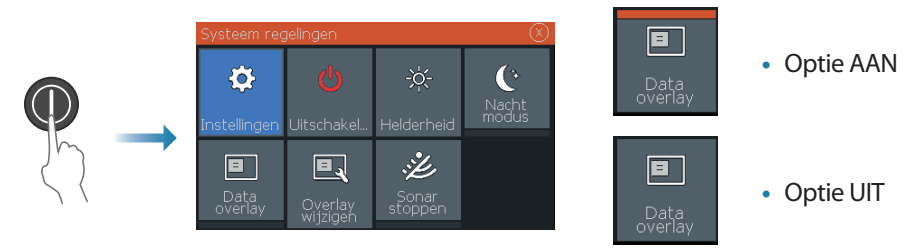

## Displayverlichting

- Helderheid instellen en dag/nacht-modus in het dialoogvenster Systeem regelingen selecteren
- Herhaaldelijk de aan/uit-knop kort indrukken om de helderheid van de schermverlichting te doorlopen

### Sonar/Flitser/DownScan pagina's

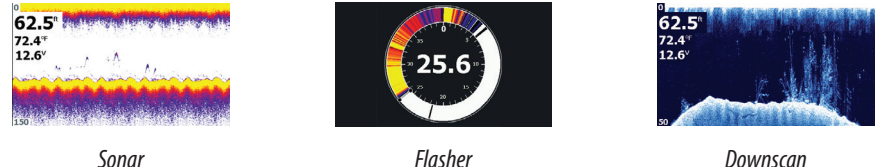

Downscan (5x en 7x modellen)

Standaard is de unit ingesteld op de **Auto** modus en zijn alle instellingen automatisch ingesteld.

• Ga naar de Aangepaste modus om instellingen aan te passen.

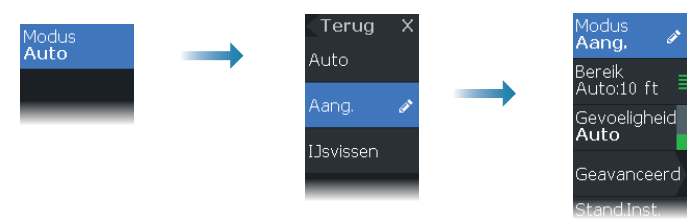

## **GPS-plotterpagina**

| 62.5 <sup>®</sup><br>72.4 <sup>™</sup> |   | \$              |
|----------------------------------------|---|-----------------|
| <b>12.6</b> <sup>v</sup>               | * |                 |
|                                        |   | <u>, 2 km</u> , |

- Zoom met behulp van de zoomtoetsen in of uit op het beeld
- Verschuif het beeld in een willekeurige richting met behulp van de pijltoetsen
- Geef iteminformatie weer door de cursor op een item te plaatsen en vervolgens op de Menu/Enter toets te drukken

#### Een route op de GPS-plotterpagina maken

- 1. Druk op een pijltoets om de cursormodus te activeren
- 2. Druk op de Menu/Enter toets om het menu te activeren en selecteer vervolgens de optie **Nieuwe route** in het menu
- 3. Druk op de pijltoetsen om het eerste routepunt te plaatsen en druk vervolgens op de Menu/Enter toets om de positie te bevestigen

Waypoints

Spoor Wijzigen

Verwijderen

AAN

Routes

Scherm

AAN

Opnemen Kleur Punten

UIT

Opslaan

UIT

Scherm

Tonen

- 4. Herhaal stap 3 om extra routepunten te plaatsen
- 5. Druk op de X toets om de route op te slaan

#### Sporen

Het systeem houdt de beweging van het vaartuig automatisch bij en tekent die op het GPS paneel. Sporen worden met het dialoogvenster Sporen beheerd.

=

Nieuw Spoor

TRL2

Om het dialoogvenster Sporen weer te geven:

- 1. Selecteer W/R/S in het menu
- 2. Selecteer het tabblad Sporen in het dialoogvenster
- 3. Selecteer het spoor dat u wilt bewerken

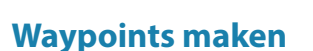

Druk op de toets Cursor/Waypoint en houd deze ingedrukt om een nieuw waypoint op te slaan.

- Als de cursor inactief is, wordt het waypoint op de positie van het vaartuig geplaatst
- Als de cursor actief is, wordt het waypoint op de cursorpositie geplaatst

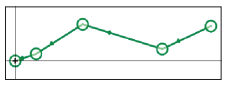

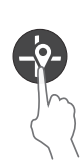

Opnemen.

Annul.

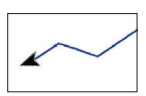

## Overlaygegevens

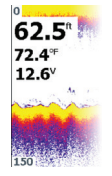

Het gegevenstype kan worden gewijzigd en de itempositie op het beeld kan worden geselecteerd.

De gegevensitems kunnen via het dialoogvenster Systeem regelingen worden in- of uitgeschakeld.

Elk gegevensitem kan afzonderlijk van het paneel worden verwijderd:

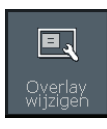

- 1. Selecteer de optie **Overlay wijzigen** in het dialoogvenster Systeem regelingen om de unit in de bewerkinsgsmodus te zetten
- 2. Druk op de Menu/Enter toets om de bewerkingsopties weer te geven
- 3. Druk op de X toets om de bewerkinsgsmodus te verlaten

#### De sonar stoppen

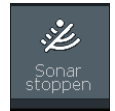

Gebruik de optie **Sonar stoppen** in het dialoogvenster Systeem regelingen om de transducer te stoppen met pingen, zonder de unit uit te schakelen.

## Een MOB-waypoint (Man Overboard) aanmaken

Activeer een MOB-waypoint door beide zoomtoetsen tegelijk in te drukken.

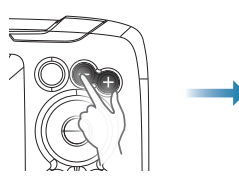

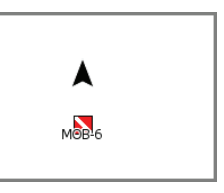

## Instellingen, dialoogvensters

Wordt gebruikt voor systeemconfiguratie.

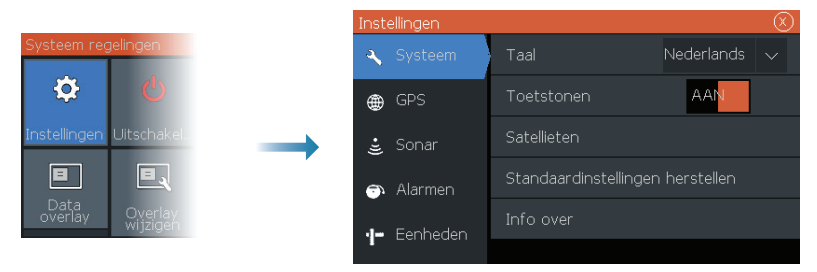

## Producthandleidingen

Voor de volledige bedieningshandleiding, technische specificaties en verklaringen raadpleegt u de productwebsite: www.lowrance.eu/nl

## LOWRANCE HOOK<sup>2</sup> Hurtigguide

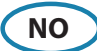

## 4x GPS, 5x GPS HDI, 7x GPS HDI-modeller

### **Kontroller foran**

| 1 | Skjermvinduer    | Trykk for å veksle mellom tilgjengelige sider.                                                                                          |  |
|---|------------------|----------------------------------------------------------------------------------------------------|--|
|   |                  | Trykk for å forstørre bildet.                                                                                                    |  |
| 2 | Zoom inn/ut      | Trykk samtidig på begge knappene for<br>å opprette et MOB-veipunkt (Man Over<br>Board) i fartøyets posisjon.                            |  |
| 3 | Piler            | l skjermvinduet GPS Plotter: Trykk for å<br>plassere markøren på bildet. Trykk for<br>å panorere bildet i hvilken som helst<br>retning. |  |
|   |                  | l menyer og dialogbokser: Trykk for å<br>merke et alternativ.                                                                           |  |
| 4 | Avslutt (X)      | l menyer og dialogbokser: Trykk for å<br>gå tilbake til forrige menynivå eller for å<br>lukke en dialogboks.                            |  |
| _ | Manu/Fishar      | Når ingen meny eller dialogboks er<br>aktiv: Trykk for å vise menyen.                                                                   |  |
| 2 | Meny/Enter       | l menyer og dialogbokser: Trykk for å<br>bekrefte et valg.                                                                              |  |
| 6 | Markør/          | l skjermvinduet GPS-plotter: Trykk for å aktivere/deaktivere markøren.                                                                  |  |
| 0 | veipunkt         | l alle skjermbilder: Trykk og hold inne<br>for å lagre et veipunkt.                                                                     |  |
| - | A/m <sup>2</sup> | Trykk for å vise dialogboksen<br>Systemkontroll.                                                                                        |  |
| / | Ау/ра            | Trykk og hold inne for å slå enheten på/<br>av.                                                                                         |  |

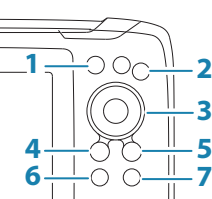

## **Dialogboksen Systemkontroll**

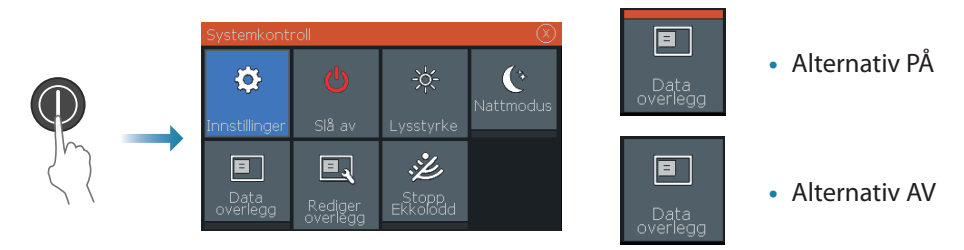

## Visningsbelysning

- Angi lysstyrke og velg mellom dag- og nattmodus fra dialogboksen Systemkontroll
- Gjenta korte trykk på av/på-knappen for å bla gjennom lysstyrkenivåene for bakgrunnslyset

## Skjermvinduene Ekkolodd/Flasher/DownScan

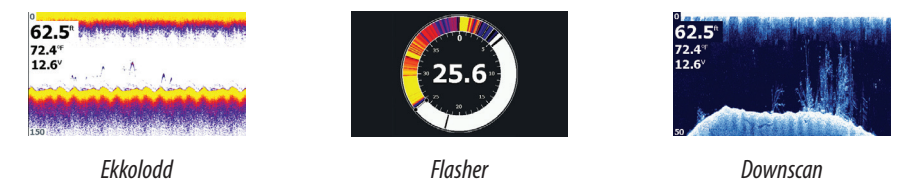

Som standard er enheten satt til Auto-modus, og alle innstillinger gjøres automatiske.

• Bytt til **Tilpasset** modus hvis du vil tilpasse innstillingene.

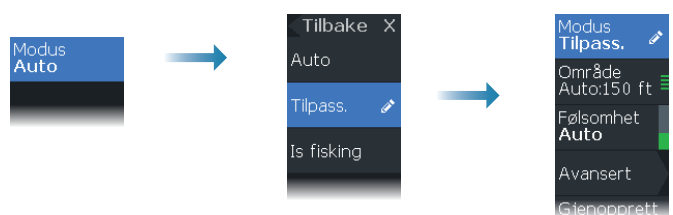

## **Skjermvinduet GPS-plotter**

| <b>62.5</b> °<br>72.4 <sup>∉</sup><br>12.6 <sup>v</sup> | Å | Ś    |
|---------------------------------------------------------|---|------|
|                                                         |   | 2 km |

- Forstørr bildet ved hjelp av zoom-knappene
- Panorer bildet i alle retninger ved hjelp av piltastene
- Vis informasjon om elementer ved å plassere markøren på et element og deretter trykke på Meny/Enter-knappen

(5x- og 7x-modeller)

#### Opprette en rute i skjermvinduet GPS-plotter

- 1. Trykk på en piltast for å aktivere markørmodus
- 2. Trykk på Meny/Enter-knappen for å aktivere menyen, og velg deretter alternativet Ny rute på menyen
- 3. Trykk på piltastene for å plassere det første rutepunktet, og trykk deretter på Meny/ Enter-knappen for å bekrefte plasseringen
- 4. Gjenta trinn 3 for å plassere flere rutepunkter
- 5. Trykk på X for å lagre ruten

#### Spor

Systemet sporer og tegner automatisk fartøyets bevegelser i GPS vinduet. Spor administreres fra dialogboksen Spor.

Slik viser du dialogboksen Spor:

- 1. Velg V/R/S på menyen
- 2. Velg fanen Spor i dialogboksen
- 3. Velg sporet du vil redigere

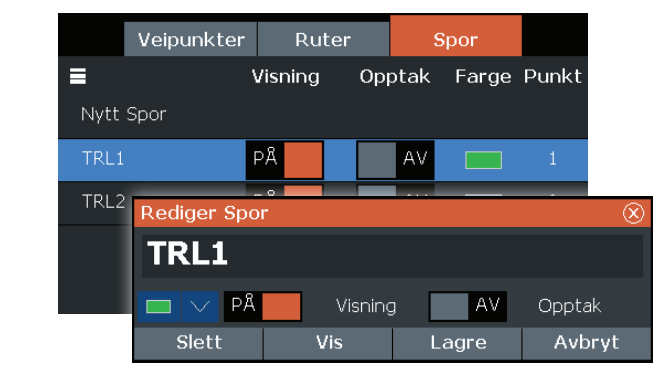

## **Opprette veipunkter**

Trykk på og hold inne knappen for markør/veipunkt for å lagre et nytt veipunkt.

- Hvis markøren er inaktiv, plasseres veipunktet i fartøyets posisjon
- Hvis markøren er aktiv, plasseres veipunktet i markørposisjonen

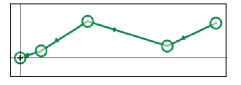

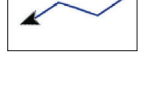

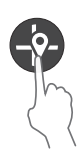

## Overleggsdata

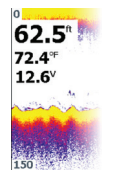

Datatypen kan endres, og det er mulig å velge plassering av elementer på bildet.

Dataelementene kan slås av/på fra dialogboksen Systemkontroll. Hvert dataelement kan fjernes enkeltvis fra vinduet:

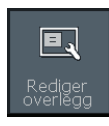

- 1. Velg alternativet **Rediger overlegg** i dialogboksen Systemkontroll for å sette enheten i redigeringsmodus
- 2. Trykk på Meny/Enter for å vise redigeringsalternativer
- 3. Trykk på X for å avslutte redigeringsmodus

## Stoppe ekkoloddet

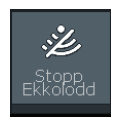

Bruk alternativet **Stopp ekkolodd** i dialogboksen Systemkontroll for å hindre svingeren fra å pinge uten å slå av enheten.

## **Opprette et Mann overbord-veipunkt (MOB)**

Aktiver et MOB-veipunkt ved å trykke samtidig på begge zoom-knappene.

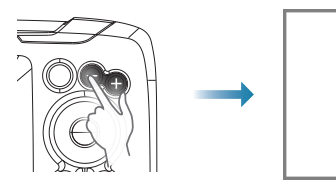

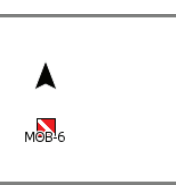

## Dialogbokser under Innstillinger

Brukes til systemkonfigurasjon.

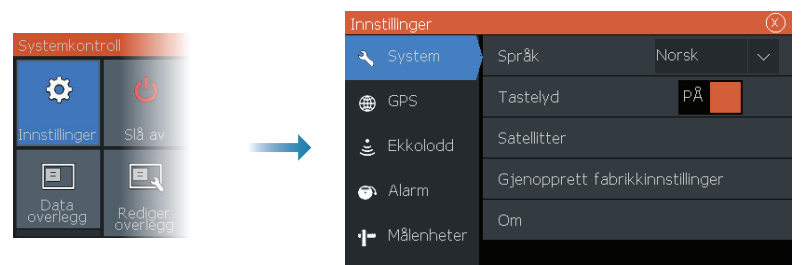

## Produkthåndbøker

Du kan finne den fullstendige brukerhåndboken, tekniske spesifikasjoner og erklæringer på webområdet for produktet: www.lowrance.com/nb-NO/

## LOWRANCE

## HOOK<sup>2</sup> Guía rápida

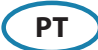

## Modelos 4x GPS, 5x GPS HDI, 7x GPS HDI

## **Controlos frontais**

|                      | 1 | Páginas                       | Prima para alternar entre as páginas<br>disponíveis.                                                                                                    |
|----------------------|---|-------------------------------|----------------------------------------------------------------------------------------------------|
| -2<br>-3<br>-5<br>-7 | 2 | Ampliar/<br>reduzir o<br>zoom | Prima para fazer zoom da imagem.<br>Pressione as duas teclas simultaneamente<br>para criar um waypoint Homem ao mar<br>(MOB) na posição da embarcação.                                         |
|                      | 3 | Setas                         | Na página do GPS/Ploter: prima para<br>posicionar o cursor da imagem. Prima para<br>percorrer a imagem em qualquer direção.<br>Em menus e caixas de diálogo: prima para<br>destacar uma opção. |
|                      | 4 | Sair (X)                      | Em menus e caixas de diálogo: prima para<br>regressar ao nível de menu anterior e para<br>sair de uma caixa de diálogo.                                                                        |
|                      | 5 | Menu/Enter                    | Sem menu ou caixa de diálogo ativos:<br>prima para apresentar o menu.<br>Em menus e caixas de diálogo: prima para<br>confirmar uma seleção.                                                    |
|                      | 6 | Cursor/<br>Waypoint           | Na página de GPS/Plotter: prima para<br>ativar/desativar o cursor.<br>Em qualquer página: prima e mantenha                                                                                     |
|                      | 7 | Alimentação                   | Prima para apresentar a caixa de diálogo<br>Controlos do sistema.                                                                                                    |
|                      |   |                               | desligar a unidade.                                                                                                    |

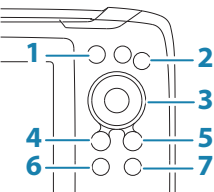

## Caixa de diálogo Controlos do sistema

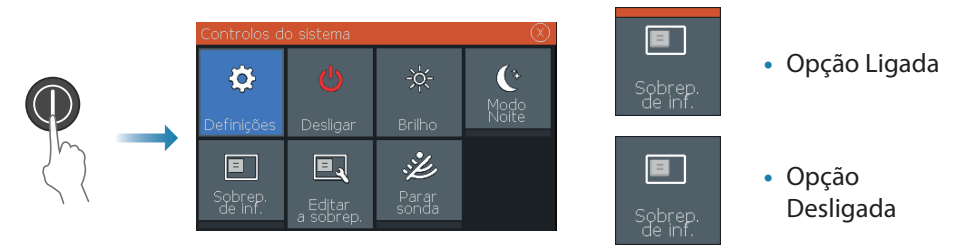

## Iluminação do ecrã

- Defina a luminosidade e selecione o modo dia/noite a partir da caixa de diálogo Controlos do sistema
- Prima brevemente várias vezes a tecla Power para percorrer as opções de luminosidade da retroiluminação

## Páginas Sonda/Flasher/DownScan

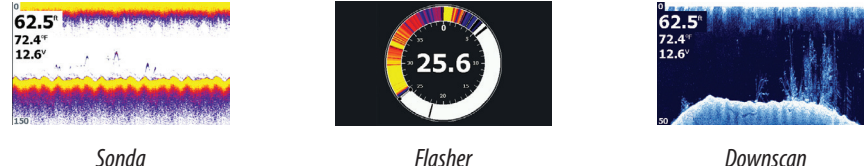

Downscan (modelos 5x e 7x)

Por predefinição, a unidade está definida para o modo automático e todas as definições são automatizadas.

• Altere para o modo Personalizado, para personalizar as definições.

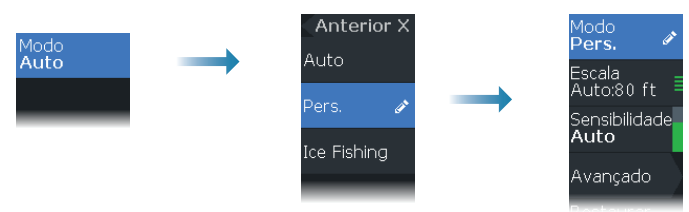

## Página de GPS Ploter

| <b>62.5</b> <sup>®</sup><br>72.4 <sup>≈</sup><br>12.6 <sup>v</sup> | * | ¢    |
|--------------------------------------------------------------------|---|------|
|                                                                    |   | 2 km |

- Faça zoom da imagem utilizando as teclas de Zoom
- Percorra a imagem em qualquer direção, utilizando as teclas de Seta
- Para ver as informações de um item, posicione o cursor sobre o item e, em seguida, prima a tecla Menu/Enter

#### Criar uma rota na página GPS/Ploter

- 1. Prima uma tecla de seta para ativar o modo de cursor
- 2. Prima a tecla Menu/Enter para ativar o menu e, em seguida, selecione a opção Nova rota no menu
- 3. Prima as teclas de seta para posicionar o primeiro ponto da rota e, em seguida, prima a tecla Menu/Enter para confirmar a posição

Waypoints

Editar Caminho

Apagar

ΟN

Novo Caminho

Rotas

Ecrã

ON

Caminhos

OFF

Guardar

Gravar

Cancelar

Cor Pontos

Gravar

OFI

Ecrã

Ver

- 4. Repita o passo 3 para posicionar pontos de rota adicionais
- 5. Prima a tecla X para guardar a rota

#### Caminhos

O sistema localiza automaticamente e desenha o movimento da embarcação no painel da GPS. Os caminhos são geridos a partir da caixa de diálogo Caminhos.

TRL2

Para apresentar a caixa de diálogo Caminhos:

- 1. Selecione W/R/C a partir do menu
- 2. Selecione o separador Caminhos na caixa de diálogo
- 3. Selecione o caminho que pretende editar

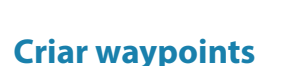

Prima e mantenha premida a tecla Cursor/Waypoint para guardar um novo waypoint.

- Com o cursor inativo, o waypoint é colocado na posição da embarcação
- Com o cursor ativo, o waypoint é colocado na posição do cursor

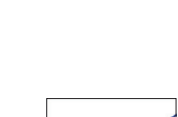

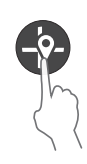

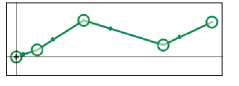

## Sobreposição de dados

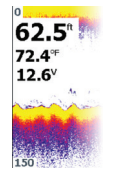

O tipo de dados pode ser alterado e a posição dos itens na imagem é selecionável.

Os itens de dados podem ser ativados/desativados a partir da caixa de diálogo Controlos do sistema.

Cada item de dados pode ser removido individualmente do painel:

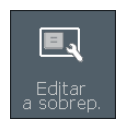

- 1. Selecione a opção **Editar a sobrep.** na caixa de diálogo Controlos do sistema para colocar a unidade no modo de edição
- 2. Prima a tecla Menu/Enter para apresentar as opções de edição
- 3. Prima a tecla X para sair modo de edição

#### Parar a sonda

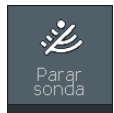

Utilize a opção **Parar sonda** na caixa de diálogo Controlos do sistema, para que o transdutor deixe de fazer ping sem ter de desligar a unidade.

### Criar um waypoint Homem ao mar (MOB)

Ative um waypoint Homem ao mar (MOB) premindo simultaneamente os dois botões de zoom.

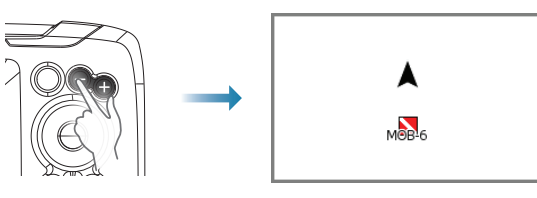

## Caixas de diálogo de definições

Utilizadas para a configuração do sistema.

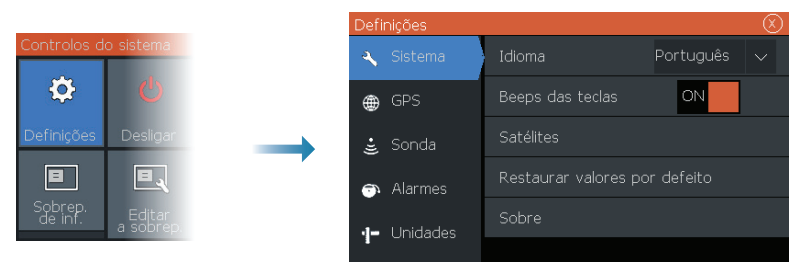

## Manuais do produto

Para aceder ao manual do utilizador completo, especificações técnicas e declarações, consulte o website do produto: www.lowrance.com

#### HOOK<sup>2</sup> Snabb guide LOWRANCE

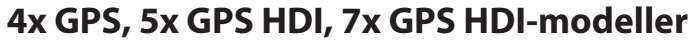

## Kontroller på framsidan

| 1 | 2   |
|---|-----|
|   | - 2 |
| 4 | - 5 |
|   | - 7 |

| _ |                |                                                                                                    |
|---|----------------|----------------------------------------------------------------------------------------------------|
| 1 | Sidor          | Tryck för att växla mellan tillgängliga sidor.                                                                    |
| 2 |                | Tryck för att zooma i bilden.                                                                                     |
|   | Zooma<br>in/ut | Tryck på båda knapparna samtidigt för att<br>skapa en MÖB-waypoint (man över bord) vid<br>fartygets position.     |
| 3 | Pilar          | På GPS-plottersidan: Tryck för att placera<br>markören på bilden. Tryck för att panorera<br>bilden.               |
|   |                | l menyer och dialogrutor: Tryck för att markera ett alternativ.                                                   |
| 4 | Avsluta<br>(X) | l menyer och dialogrutor: Tryck för att återgå<br>till föregående menynivå eller för att stänga<br>en dialogruta. |
| 5 | Meny/          | Om ingen meny eller dialogruta är aktiv: Tryck<br>för att visa menyn.                                             |
|   | Enter          | l menyer och dialogrutor: Tryck för att<br>bekräfta ett val.                                                      |
| 6 | Markör/        | På GPS-plottersidan: Tryck för att aktivera/<br>inaktivera markören.                                              |
| 6 | waypoint       | På alla sidor: Tryck och håll för att spara en waypoint.                                                          |
| 7 | Ström          | Tryck för att öppna dialogrutan<br>Systemkontroller.                                                              |
|   |                | Håll intryckt för att slå på/stänga av enheten.                                                                   |

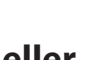

SV

## **Dialogrutan Systemkontroller**

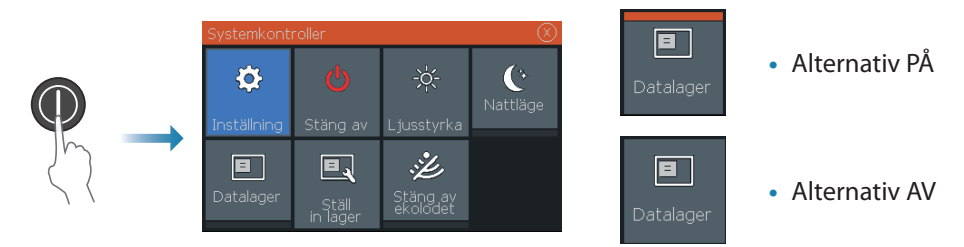

## Skärmbelysning

- Ange ljusstyrka och välj dag-/nattläge från dialogrutan Systemkontroller
- Tryck kort flera gånger på Strömknappen för att justera bakgrundsljuset

## Sidor för Ekolod/Blinklod/DownScan

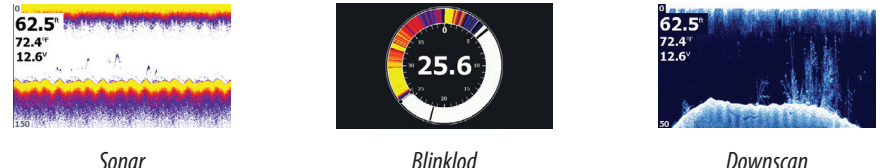

Downscan (modeller 5x och 7x)

Som standard är enheten inställd på Auto-läge och alla inställningar är automatiserade.

• Ändra till läget Egen för att anpassa inställningarna.

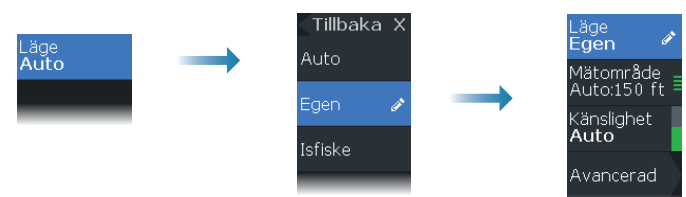

## **GPS-plottersida**

| <b>62.5</b> °<br>72.4°<br>12.6° | A | ¢    |
|---------------------------------|---|------|
|                                 |   | z km |

- Zooma bilden genom att använda Zoom-knapparna
- Panorera bilden som du vill genom att använda pilknapparna
- Visa objektinformation genom att placera markören på ett objekt och sedan trycka på knappen Meny/Enter

## Skapa en rutt på GPS-plottersidan

- 1. Tryck på en pilknapp för att aktivera markörläge
- Tryck på knappen Meny/Enter för att aktivera menyn. Välj sedan alternativet Ny rutt i menyn
- 3. Tryck på pilknapparna för att placera den första ruttpunkten. Tryck sedan på knappen Meny/Enter för att bekräfta positionen
- 4. Upprepa steg 3 för att placera fler ruttpunkter
- 5. Tryck på X-knappen för att spara rutten

#### Spår

Systemet spårar och ritar fartygets rörelser automatiskt på GPS panelen. Spår hanteras från dialogrutan Spår.

Så här tar du fram dialogrutan Spår:

- 1. Välj W/R/S från menyn
- 2. Välj fliken Spår i dialogrutan
- 3. Välj det spår du vill redigera

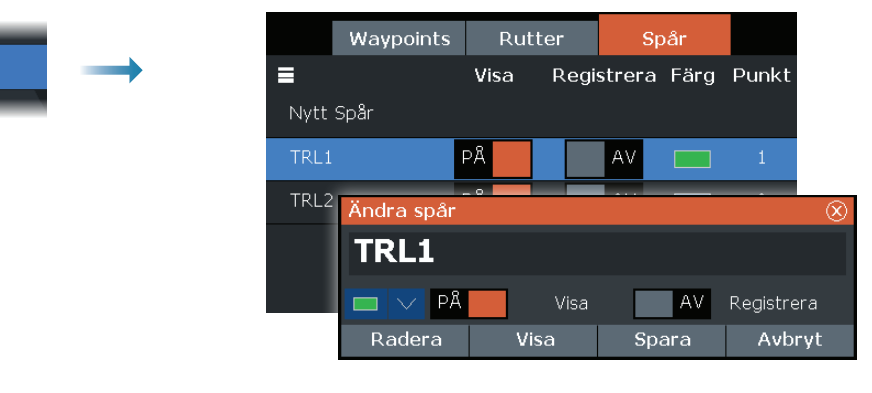

#### **Skapa waypoints**

Håll markören/waypointknappen intryckt för att spara en ny waypoint.

- Om markören är inaktiv placeras waypointen vid fartygets position
- Om markören är aktiv placeras waypointen vid markörpositionen

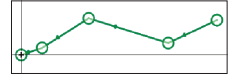

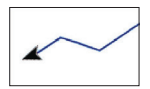

## Lagerdata

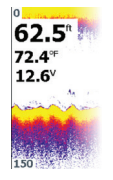

Datatypen kan ändras och objektspositionen på bilden går att välja. Dataobjekten kan stängas av/sättas på från dialogrutan Systemkontroller. Varje dataobjekt kan tas bort individuellt från panelen:

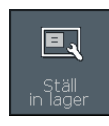

- 1. Välj alternativet **Ställ in lager** i dialogrutan Systemkontroller för att ställa enheten i redigeringsläge
- 2. Tryck på knappen Meny/Enter för att visa redigeringsalternativ
- 3. Tryck på X-knappen för att lämna redigeringsläget

## Stänga av ekolodet

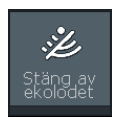

Använd alternativet **Stäng av ekolodet** i dialogrutan Systemkontroller för att hindra ekolodsgivaren från att pinga utan att stänga av enheten.

## Skapa en waypoint för man över bord (MÖB)

Aktivera en MÖB-waypoint genom att trycka på båda zoomknapparna samtidigt.

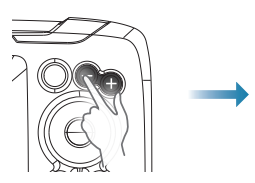

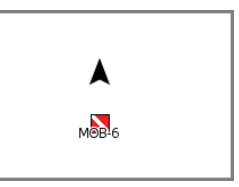

## Dialogrutan Inställningar

Används för systemkonfiguration.

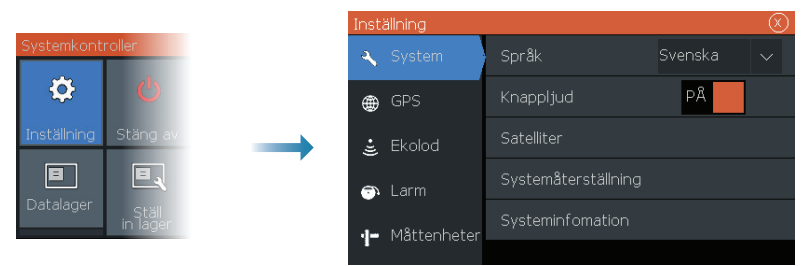

## Produkthandböcker

Gå till produktwebbplatsen för att få fullständiga produkthandböcker, tekniska specifikationer och deklarationer: www.lowrance.com/sv-SE/

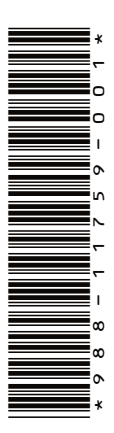

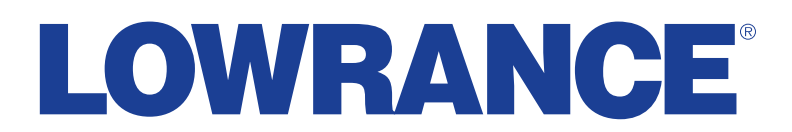